# CardSwap

# Take the hassle out of new card updates.

The most inconvenient part of getting a new or replacement debit card is having to update your payment information on sites like Hulu, Amazon, Spotify, etc. With CardSwap, you can update your payment information all at once, all in one place, from anywhere.

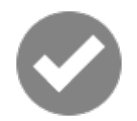

## Simple and free

If you've got a Machias Savings debit card and use MSB Online banking, CardSwap is free and easy to start using.

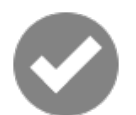

#### Simplifies payments and puts you in control

You don't have to wait for a new card to use CardSwap. Anytime you want to change the Machias Savings debit card that you use for a subscription or service, it's easy with CardSwap.

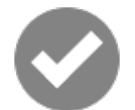

#### One tap and you're done

Once you've added your new card, you can update all your payment information simultaneously with a single tap.

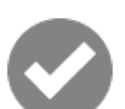

#### Works everywhere you pay

CardSwap lets you update payment information for more than 60 popular sites and services—including iTunes, Target, Starbucks, Uber, Walmart, Hulu, Amazon, Venmo, Airbnb, Spotify, and more. Log in to MSB Online banking to see a full list.

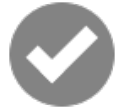

## Future-proof

CardSwap remembers where you pay and lets you easily add more subscriptions and services in the future. Anytime you get a new or replacement card, CardSwap helps you take care of the rest.

Getting started with CardSwap is simple. Log in to MSB Online or the mobile banking app and click "Services" in the left-hand menu. Then click on "CardSwap" and follow these steps:

- 1. Click "Get Started" button.
- 2. Review the CardSwap Terms and Conditions. Click I accept.
- 3. Select the vendors you want associated with your Machias Savings card and select "Next Step."
- 4. Enter your Machias Savings debit card you want associated with that vendor. You will have the option to add additional Machias Savings debit cards as you enter your login credentials for the additional vendors. Click Verify Card.
- 5. Enter your log-in information for the vendors as prompted and select "Link Account." You may be asked for a security verification code.
- 6. Enter your credentials for the next vendor.
- 7. From the drop down, select the initial card you entered or "Add New Card" to enter a different Machias Savings debit card you would like associated with that vendor.
- 8. The system will verify and update your payment information with the vendors automatically. You only have to enter vendor log-in information for the initial setup. Once you've set up a vendor, CardSwap will always remember it, unless you change your username or password.

Questions? We can help! Phone: 1-866-416-9302 Email: customerservice@machiassavings.com